# CF-MX3・CF-MX4・CF-MX5 タッチスクリーンファームウェアアップデート手順書

2016年7月26日

#### 本書では、下記機種のタッチスクリーンファームをアップデートする手順について説明します。

| 機種品番                                   | OS              |
|----------------------------------------|-----------------|
| CF-MX3G シリーズ                           | Windows 8.1 Pro |
| CF-MX3H シリーズ(CF-MX3HDXBP を除く)          | Windows 8.1     |
| CF-MX3R シリーズ・CF-MX3S シリーズ・CF-MX3T シリーズ | Windows 7       |
| CF-MX3J シリーズ・CF-MX3K シリーズ・CF-MX3V シリーズ |                 |
| CF-MX3A シリーズ・CF-MX3B シリーズ・CF-MX3D シリーズ |                 |
| CF-MX3Z シリーズ                           |                 |
| CF-MX4 シリーズ                            | Windows 8.1 Pro |
|                                        | Windows 8.1     |
|                                        | Windows 7       |
| <br>CF-MX5 シリーズ                        | Windows 10 Pro  |
|                                        | Windows 10 Home |
|                                        | Windows 7       |

お願い

<u>アップデートに失敗しないため、タッチスクリーンファームのアップデートを行う際には、以下の事項を</u> お守りください。

① AC アダプター、および充分に充電されたバッテリーパックを接続しておいてください。

② USB 機器はすべて外してください。

③ 実行中のアプリケーションソフトはすべてデータを保存して終了してください。

## アップデート手順の概略

アップデートは下記の流れで行います。

- (A) タッチスクリーンファームウェアアップデートプログラムをダウンロードする。
- (B) ダウンロードしたタッチスクリーンファームウェアアップデートプログラムを実行し、ファイルを展開する。
- (C) 展開したファイル中のタッチスクリーンファームウェアアップデートプログラムを実行し、タッチスクリーンファー ムウェアをアップデートする。

#### 【ご注意】

# 本プログラムを実行する際は、必ず「管理者」の権限のユーザーでログオンしてください。 (ユーザーの切り替え機能を使わずに「管理者」の権限でログオンして操作してください。)

### アップデート手順

## (A) <u>アップデートプログラムをダウンロードする</u>

まず、ダウンロードページに掲載されているプログラムをダウンロードします。

| MX3/MX4 用 | tsup-19692-mx3                 |
|-----------|--------------------------------|
|           | (拡張子付きの場合は tsup-19692-mx3.exe) |
| MX5 用     | tsup-135p8-mx5                 |
|           | (拡張子付きの場合は tsup-135p8-mx5.exe) |

## (B) <u>ダウンロードしたアップデートプログラムを実行し、ファイルを展開する</u>

ダウンロードしたプログラムを対象機種の Windows 上で実行し、作業用フォルダーにアップデートプログラム を展開します。

- (1) ダウンロードしたプログラムをダブルクリックして実行します。 「ユーザーアカウント制御」の画面が表示された場合は、 [はい] をクリックしてください。
- (2)使用許諾契約の画面が表示されますので、内容をよくお読みいただき、[はい]をクリックしてください。
- (3) 展開先フォルダーを設定する画面が表示されます。作業用フォルダーは、プログラムが自動的に作成しますので、特に変更する必要はありません。 展開先フォルダーは標準では「c:¥util2¥tsup」が設定されています。 [OK]をクリックしてください。
- (4) しばらくすると展開が完了し、展開先のフォルダー(標準では c:¥util2¥tsup)が自動的に表示されます。

(C) <u>展開したファイル中のタッチスクリーンファームウェア アップデートプログラムを実行し、</u> タッチスクリーンファームウェアをアップデートする。

下記の手順は、必ず AC アダプターとバッテリーパックを接続したまま、最後まで続けて行ってください。

- (1) タッチスクリーンファームウェア アップデートプログラムが展開されたフォルダー(標準では c:¥util2¥tsup)で、アップデートプログラム(tsup)のアイコンをダブルクリックします。
- (2) タッチスクリーンファームウェア アップデートプログラムが起動したら、[OK]をクリックします。 ※すでにアップデートされている旨が表示された場合、ここで完了です。
- (3) アップデートが実行されます。キーボードや電源スイッチは操作せずに、終了するまでお待ちください

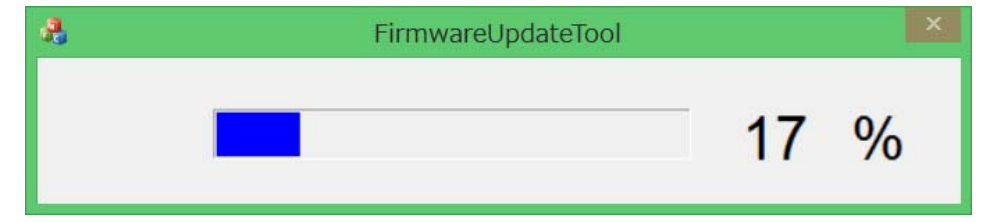

- (4) アップデート完了の画面が表示されたら、[OK]をクリックします。
- (5)これでアップデートは完了です。

以上